*Riverside Score* allows account holders and administrators *only* to export data files of committed test records. Administrators must have permissions checked on their information page to conduct this procedure.

## To export data:

- On the Dashboard, move the pointer over the **Reports** tab and click **Data Export**. The **Data Export** page appears. Fields with an asterisk (\*) are required.
- 2 In the **Manage Data Exports** list, select an existing export that has already been configured or select **New data export**.

For a new report, the Name your export dialog box appears.

3 Enter the following information.

- Export Name: Type a name for the data export
- From / To: Click in each field to view a calendar and select start (From) and end (To) dates for the data export
- Click Continue to save the data export settings and display available products.
- 5 Select a product (ECAD, WJ IV, Bateria IV, or WMLS–R) from the Product menu. The Examiner Selection field opens below the Product field.

For *WMLS III*, the **Product** field defaults to **WMLS III** and cannot be changed. A **Building Level** field opens below it without your taking any action.

**Note:** As soon as you have entered your product, links to lists of variable definitions appear (for *WJ IV*, *ECAD*, *Bateria* IV, and *WMLS III*). Click a link to view a list of variable names, types, lengths, and long descriptions (labels) to help you interpret the exported data.

| Data Export           |                  |                         |
|-----------------------|------------------|-------------------------|
| Manage Data Exports * | Edit Data Export | WJ IV Export Format CSV |
| Cook County 2018      |                  | WJ IV Export Format PDF |
| Product *             |                  |                         |
| Product *<br>WJ IV    |                  |                         |

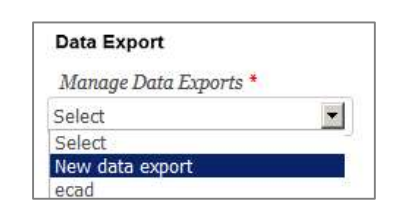

| cook County SHSS     |
|----------------------|
| rom " To "           |
|                      |
| 2/01/2018 02/16/2018 |

| Data Export           |                 |  |
|-----------------------|-----------------|--|
| Manage Data Exports * | Edit Data Expor |  |
| Cook County SHSS      | -               |  |
| Product *             |                 |  |
| Select a Product      | -               |  |
| Select a Product      |                 |  |
| WJIV                  | 1               |  |
| ECAD                  |                 |  |
| Batería IV            |                 |  |

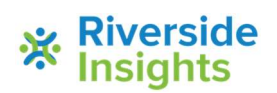